## ขั้นตอนการขอใช้งาน Server Cloud ภายใต้กรมอนามัย

1. เข้าใช้งานผ่านเว็บไซต์ <u>https://onestopservice.anamai.moph.go.th/home</u>

|                                                                                                    | ONE STOP SERVICE ANAMAI<br>มาเดิมสัญสระบบานส์ก กระบบกับ กระกบสรามเย็นส่วนตัว 🖍 องกะเบียน 🔺 ตรวจสอบสถานะ                                                                                                    |  |  |  |  |  |  |
|----------------------------------------------------------------------------------------------------|----------------------------------------------------------------------------------------------------|--|--|--|--|--|--|
| กรุณาทำความเข้าใจการสมัครก่อนด่ำเนินการ                                                                                                    |                                                                                                    |  |  |  |  |  |  |
| 1                                                                                                    | ทำทารกรอกเอกสารการสมัครใช้งานโดยการ คลึ๊กที่เบมู สมัครใช้งาน แล้วทำการกรอกแบบพอร์มให้ครบด้วน                                                                                                    |  |  |  |  |  |  |
| 2                                                                                                    | เมื่อท่านได้รับเอกสารแบบฟอร์มจากการสมัครในข้อที่ 1 แล้ว ให้ทำการคลึกที่ "ปรั้นเอกสารแบบฟอร์มการสมัคร" เสร็จแล้ว นำแบบฟอร์มนั้นให้ผู้รับผิดชอบหรือผู้ที่เกี่ยวข้อง รับรองเอกสารโดยการเซ็นรับรองตัวตมของท่าน แล้วทำการสแทนเป็นไฟล์<br>PDF แล้วตั้งเป็นช่อของท่าน                                                 |  |  |  |  |  |  |
| з                                                                                                    | ทำการสแกนบัตรประจำตัวประชาชนของท่านที่ได้เขียนสำเนาถูกต้อง และใช้เพื่อการสมัครใช้งานจดหมายอิเล็กกรอนิกส์ภาครัฐเท่านั้น แล้วทำการตั้งชื่อไฟล์เป็นชื่อของท่าน                                                                                                    |  |  |  |  |  |  |
| 4                                                                                                    | ทำการนำส่งเอกสารโดยคลื้กที่เมนู <b>น่าล่งเอกสาร</b> และทำตามขั้นตอนโดยการนำส่งแบบฟอร์มการสมัครเป็นอับดับแรก แล้วตามด้วยนำส่งสำเนาบัตรประชาชน ของท่านตามลำดับ                                                                                                    |  |  |  |  |  |  |
| 5                                                                                                    | รอการตรวจสอบเอกสารและการดำเนินการสมัครภายใน 2 วันหลังจากส่งเอกสารเรียบร้อยแล้ว ท่านสามารถมาตรวจสอบสถานะการดำเนินการของท่านได้ที่เมนู <b>ตรวจสอบสถานะ</b> ระบบจะทำการแจ้งสถานะการใช้งาน E-Mail ว่าสามารถใช้งานได้หรือไม่<br>ขาดเอกสารอะไร ซึ่งถ้าหากเอกสารครบทัวนแล้ว ระบบจะทำการแจ้งชื่อ E-mail ของท่านให้กราบ |  |  |  |  |  |  |
| 6 ทำการทดสอบการใช้งานการเข้าระบบ ที่ เข้าใช้งาน <mark>anamal mail go th</mark> โดยใช้รหัสผ่านตามที่ท่านได้ตั้งไว้ในขั้นตอนแรก                              |                                                                                                    |  |  |  |  |  |  |
| <mark>หมายเหตุ:</mark><br>* หากแบบพ่อรัมของกำนหาย สามารถปีรับแบบพอร์มได้อีกครั้งผ่านทางเมนู ตรวจสอบสถานะ ทำการเข้าสู่ระบบ และคลิกที่ "พิมพ์เอกสารแบบฟอร์ม" |                                                                                                    |  |  |  |  |  |  |
| 🗹 ສມັກເວໂດ້ກມ 💎 ອັນຕົ້າສຸດແອກເກາະ/ດອວາມອບສານແ                                                                                                    |                                                                                                    |  |  |  |  |  |  |

2. กดเข้าสู่ระบบ ด้วย User : anamai.mail.go.th และรหัสผ่าน เลขบัตรประชาชน 13 หลัก

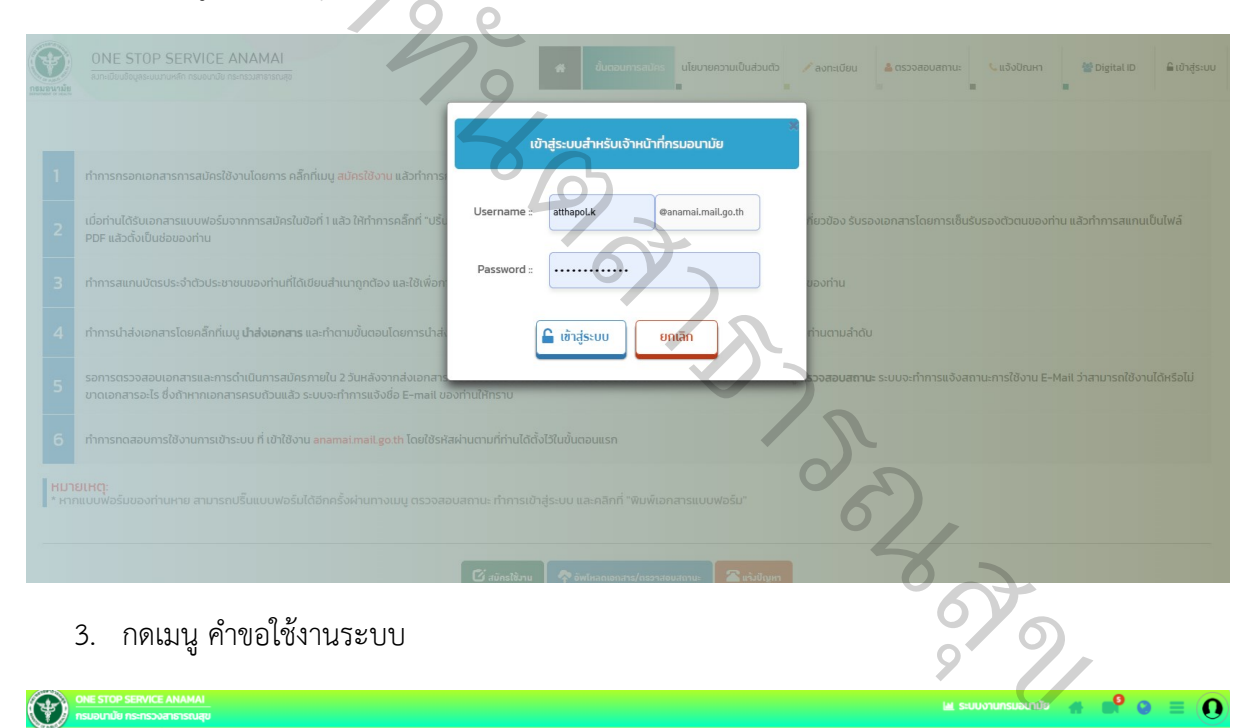

## 3. กดเมนู คำขอใช้งานระบบ

| ONE STOP SERVICE AI                        | NAMAI<br>ธารณสุข          |                         |                |                                              |                                    | 🖬 ระบบงานกรมอน                                 | 100 <b>A 6</b>             | ' ❷ ≡ (             |
|--------------------------------------------|---------------------------|-------------------------|----------------|----------------------------------------------|------------------------------------|------------------------------------------------|----------------------------|---------------------|
| นาย อรรถพล คงมาก                           |                           |                         |                |                                              |                                    | สำนักกันตสาธา                                  | รณสุข                      |                     |
| Conference Anamai                          | วาน 🔳 คำขอใช้งานร         | ຈະບບ 🕑 ຕົ               | ดตามผล Cyb     | per Security                                 |                                    |                                                | + •                        | งทะเมียนระบบงานใหม่ |
| 🔟 ວອນ Conference<br>Oີຣີ ປ້ອມູລ Conference |                           | ອ<br>ຈຳນວນ Cloud Anamai | มารายไม่เราน   | D shipu Goud                                 | GDCC แองหม่วยงาน                   | 5<br>จำนวน VPN ของหน่วยงาน                     |                            |                     |
| Systems Anamai 🕀                           |                           | Vidua Cioda Anteniar    | oeunuseu n     | VILUE CLUE                                   |                                    |                                                |                            |                     |
| Users Anamai 🕀<br>ອັນ                      | iu 🗸                      |                         |                |                                              |                                    | ค้นหาะ                                         |                            |                     |
| <b>a c o</b>                               | Cloud Location            | IP Private              | IP Public      | ระบบงาน                                      | หน่วยงาน/ผู้รับผิดชอบ              | รายละเอียดไปรแกรม                              | ลงทะเบียนระบบ              |                     |
|                                            | Datacenter Room กรมอนามัย | 10.100.2.54             | 203.157.65.3   | ระบบการคัดกรองโรคในช่องปากด้วยภาพถ่ายด้วย Al | สำนักกับตสาธารณสุข<br>อรรถพล คงมาก | Nginx<br>PHP<br>Oracle MySQL                   | ลงทะเบียนระบบ<br>เรียบร้อย | 👁 ດູບັວນູລ          |
|                                            | Datacenter Room กรมอนามัย | 10.100.1.120            | 203.157.65.120 | ระบบเว็บไซต์ กรมอนามัย 4.0                   | สำนักทันตสาธารณสุข<br>อรรถพล คงมาท |                                                | ลงทะเบียนระบบ<br>เรียบร้อย | ອ ດູບັວນຸລ          |
|                                            | Datacenter Room กรมอนามัย | 10.100.1.4              | 203.157.65.4   | การจัดการข้อมูลและความรู้ สำนักทันตสาธารณสุข | สำนักกันตสาธารณสุข<br>อรรถพล คงมาท | Apache 2.4.46<br>PHP 7.4.10<br>MariaDB 10.4.14 | ลงทะเบียนระบบ<br>เรียบร้อย | 💿 ດູປ້ອມູລ          |

4. กรอกข้อมูลให้ครบถ้วน

| เพิ่มคำขอใช้งานระบบ                             |                        |                              |                                                     |                                 |                         |   |
|-------------------------------------------------|------------------------|------------------------------|-----------------------------------------------------|---------------------------------|-------------------------|---|
| 🕽 ขั้นตอนและเงื่อนไขการขอใช้บริการ              | 2 ข้อมูลผู้ขอใช้บริการ | 3 รายละเอียดคำขอใช้การขอใช้เ | งริการ 4 ยืนยันคำขอใช้บริก                          | ns                              |                         |   |
| <sup>1</sup> ่อมูลผู้ติดต่อประสานงานทางด้านเทคโ | มิค (Administrator)    |                              |                                                     |                                 |                         |   |
| ชื่อ-นามสกุล                                    |                        |                              | ประเภทบุคลากร                                       |                                 |                         |   |
| 🛔 นาย อรรถพล คงมาก                              |                        |                              | 🔺 ขำราชการ                                          |                                 |                         | ~ |
| เลขบัตรประจำตัวประชาชน<br>🗃                     |                        |                              | ตำแหน่ง<br>▲                                        |                                 |                         |   |
| กลุ่มงาน/ฝ่าย<br>👻 สนับสนุนวิชาการและการวิจัย   |                        |                              | หน่วยงาน<br>📃 สำนักกันดสาธารณสุข                    |                                 |                         |   |
| โกรศัพท์ภายใน<br>🌢                              |                        |                              | ไทรศัพท์มือถือ<br>🌲                                 |                                 |                         |   |
| Email<br>e atthapol.k@anamaimail.go.th          |                        |                              | วัสถุประสงค์การขอใช้งาน<br>🦳 เพื่อใช้ภายในกรมอนามัย | 🗌 เพื่อใช้เชื่อมโยงหน่วยงานอื่น | 🗌 เพื่อให้บริการประชาชน |   |
|                                                 |                        |                              |                                                     |                                 |                         |   |

 กรอกข้อมูลโครงการ >เลือกประเภทคำขอ (ขอใหม่/ขอเปลี่ยน/ขอแก้ไข)>กรอกรายละเอียดของ ระบบให้ครบถ้วน ตามความต้องการของโปรแกรมเมอร์ที่รับจ้างพัฒนา

| สวนที่ 3 รายละเอียดคำขอใช้ของบริการ                                                                                                    | - Se               |                                                                                  |
|----------------------------------------------------------------------------------------------------|--------------------|----------------------------------------------------------------------------------|
| ชื่อไครงการ<br><b>อ</b>                                                                                                    | 2                  | ชื่อระบบงาน                                                                      |
| ประเภทคำขอ<br>อเปิดใช้บริการ Cloud ใหม่                                                                                                    | 6                  | ຈຳນວນ VM (Virtual Machines)<br>⊒ 1<br>Packare Cloud 1                            |
| Domain           n         coluttest1, test2         coluttest2         coluttest2         coluttest2         coluttest2         coluttest2         coluttest2         coluttest2         coluttest2         coluttest2         coluttest2         coluttest3         coluttest3         co | anamai.moph.go.th  | Anamai Cloud 1 (CPU 4 Core, RAM 4 GB, HDD 100 GB)  Windows Windows V Windows V V |
| Port Allocate (Inbound,Outbound)                                                                                                    | MySQL MSSQL SHTP   | SSL Certificate                                                                  |
| tonans ROPA                                                                                                    | เลือกไฟล์ ด้วอย่าง | Web Service<br>IIS Apache Óun                                                    |

6. จัดทำบันทึกขอใช้งานตามรายละเอียด ถึง กองดิจิทัลเพื่อส่งเสริมสุขภาพ กรมอนามัย

อรรถพล คงมาก กลุ่มสนับสนุนวิชาการและการวิจัย สำนักทันตสาธารณสุข